# **GETTING STARTED**

# ORYX® GigE Vision

# Will your system support the camera?

Recommended System Configuration:

- OS—Windows or Linux (32- or 64-bit)
- CPU— Intel i7 or greater
- RAM—8 GB dual channel
- Ports—10GBASE-T network adapter
- Software—Microsoft Visual Studio 2010, Visual Studio 2013, or Visual Studio 2015 (to run and compile example code)

# Do you have a downloads account?

A downloads account is required to download software and firmware.

- 1. Go to www.flir.com/account.
- 2. Enter your email address and click Continue.
- 3. Complete the Create an account form and click Continue.
- 4. You will receive an email with a link to activate your account.
- 5. Once activated, you can login using the credentials you've created.

The Oryx resources page has many resources to help you operate your camera effectively, including:

- Spinnaker<sup>®</sup> SDK software, including drivers (login required)
- Firmware updates and release notes (login required)
- Dimensional drawings and CAD models
- Documentation

# Do you have all the parts you need?

To install your camera you need the following components:

- Ethernet cable
- GPIO cable
- Lens
- Tripod adapter (optional)
- Interface card

Teledyne FLIR sells a number of the additional parts required for installation. To purchase, visit the Accessories page.

# Camera Care

To clean the imaging surface of your camera, follow the steps outlined in <u>Cleaning</u> the imaging surface of your camera.

Extended exposure to bright sunlight, rain, dusty environments, etc. may cause problems with the electronics and optics of the system.

Avoid excessive shaking, dropping, or mishandling of the device.

Warning! Avoid electrostatic charging

# Installing Your Interface Card and Software

#### 1. Install your Interface Card

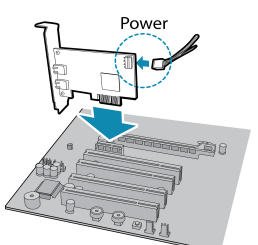

Ensure the card is installed per the manufacturer's instructions.

Connect the internal IDE or SATA power connector on the card to the computer power supply.

Alternatively, use your PC's built- in host controller, if equipped.

Open the Windows Device Manager. Ensure the card is properly installed. Ethernet cards appear under **Network Adapters**. An exclamation point (!) next to the card indicates the driver has not yet been installed.

#### 2. Install the Spinnaker® Software

**Note:** For existing users who already have Spinnaker installed, we recommend ensuring you have the latest version for optimal performance of your camera. If you do not need to install Spinnaker, use SpinView to install and enable drivers for your card.

#### a. Go to the Spinnaker SDK page.

- b. Click the Download button. You are prompted to login, if not already.
- c. Select your operating system. Depending on your selection there may be other versions to select.
- d. After download is complete, open the file to start the Spinnaker setup wizard.
- e. Follow the steps in each setup dialog.

#### 3. Enable jumbo frames on the Ethernet card

- a. In Start->All Programs-> Spinnaker SDK->SpinView, right click on the Network Adapter and select Adapter Configuration, then select IP Configuration.
- b. Click Open Network Connections.
- c. Click Change Settings.
- d. Click on the Advanced tab and from the Settings list select Jumbo Packet.
- e. Set the Value to 9014 Bytes and click OK.

See <u>How to Optimize GigE Network Adapter Settings</u> for more information on configuring for best performance.

# Using the Spinnaker<sup>®</sup> SDK

You can monitor or control features of the camera through Spinnaker API examples provided in the Spinnaker SDK, or through the SpinView camera evaluation application. A *Programmer's Guide and API Reference* is included in the installation.

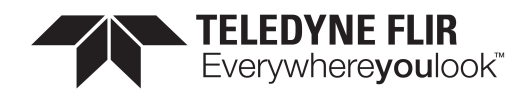

# Installing Your Oryx 10GigE

#### 1. Attach a Lens

Unscrew the dust cap from the lens holder to install a lens.

#### 2. Connect the interface Card and Cable to the Camera

Plug the interface cable into the host controller card and the camera. The cable jack screws can be used for a secure connection.

When the camera is first connected, the operating system automatically installs the camera driver. Camera drivers are available with the Spinnaker SDK installation.

#### 3. Plug in the GPIO connector

GPIO is used for power, trigger, serial input output, and strobe.

#### 4. Confirm Successful Installation

Run the SpinView application: **Start->All Programs-> Spinnaker->SpinView** The SpinView application can be used to test the camera's image acquisition capabilities.

#### 5. Configure IP Settings if necessary

By default, a dynamic IP address is assigned to the camera according to the DHCP protocol. If DHCP addressing fails, a link-local address is assigned. If necessary, in SpinView change the IP address of the camera to be on the same subnet as the NIC.

Changes to your camera's installation configuration can be made using the SpinView application.

# Status Indicator LED

| LED                       | 10GigE                                                                                   |
|---------------------------|------------------------------------------------------------------------------------------|
| No Light                  | No power<br>or LED is in inactive state<br>or LED is in error status state with no error |
| Blinking Green (1 blink)  | Link-Local Address (LLA)                                                                 |
| Blinking Green (2 blinks) | DHCP IP Address                                                                          |
| Blinking Green (3 blinks) | Persistent IP Address                                                                    |
| Solid Green               | Acquisition Started                                                                      |
| Rapid Flashing Green      | Firmware update in progress                                                              |
| Flashing Green and Red    | General Error                                                                            |

# Network Status LEDs

| No Light                         | No network connection     |
|----------------------------------|---------------------------|
| Left and Right Bright Green      | 10 GigE connection        |
| Left Dim and Right Bright Green  | 1 GigE connection         |
| Left and/or Right Blinking Green | Data transfer in progress |

# **Camera Interface**

### **Ethernet Connector**

The 8-pin RJ-45 Ethernet jack is equipped with two (2) M2 screwholes for secure connection. Pin assignments conform to the Ethernet standard.

### General Purpose I/O Connector

The camera is equipped with a 12-pin GPIO connector on the back of the case.

#### Small, Standard, and Large Case Models

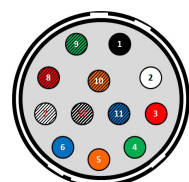

| Color                        | Pin | Line   | Function          | Description                                                  |
|------------------------------|-----|--------|-------------------|--------------------------------------------------------------|
| Black                        | 1   | N/A    | GND               | DC camera power ground                                       |
| White                        | 2   | N/A    | POWER             | DC camera power                                              |
| Red                          | 3   | Line 1 | GPIO_OPT_<br>OUT1 | Opto-isolated output (GPO1)                                  |
| Green                        | 4   | Line 4 | GPIO_OPT_<br>OUT2 | Opto-isolated output (GPO2)                                  |
| Orange                       | 5   | Line 0 | GPIO_OPT_IN1      | Opto-isolated input (GPI1)                                   |
| Blue                         | 6   | Line 3 | GPIO_OPT_IN2      | Opto-isolated input (GPI2)                                   |
| White with<br>black stripes  | 7   | Line 2 | GPIO_TTL_IO3      | TTL input/output 3*                                          |
| Red with black<br>stripes    | 8   | Line 5 | GPIO_TTL_IO4      | TTL input/output 4*                                          |
| Green with<br>black stripes  | 9   | N/A    | GND               | DC camera power ground                                       |
| Orange with<br>black stripes | 10  | N/A    | POWER             | DC camera power                                              |
| Blue with<br>black stripes   | 11  | Line 6 | 3.3 V OUTPUT      | +3.3 V output, current 120 mA (nominal) - firmware enabled   |
| Black with<br>white stripes  | 12  | N/A    | OPTO_GND          | Ground for opto-isolated I/O, not connected to camera ground |

\*When configured as output line format is open drain, not TTL. Users should attach their own external pull-up resistor.

# For More Information

Teledyne FLIR endeavors to provide the highest level of technical support possible to you.

Support resources can be accessed through the Oryx resources page.

| Your camera's settings and capabilities—Technical Reference or Camera Reference |  |  |
|---------------------------------------------------------------------------------|--|--|
| Spinnaker® SDK—API Reference / Programmer's Guide                               |  |  |
| Selecting a lens for your camera                                                |  |  |
| 10GigE Best Practices: Setting Up a Single-camera System                        |  |  |
| Using third-party applications from our software partners                       |  |  |

# **Contacting Us**

For any questions, concerns or comments please contact us via the following methods:

| Email          | General questions                                                                                    |
|----------------|----------------------------------------------------------------------------------------------------|
| Support Ticket | Technical support                                                                                    |
| Website        | Find specifications, support articles, downloads on the product page at Teledyne FLIR machine vision |

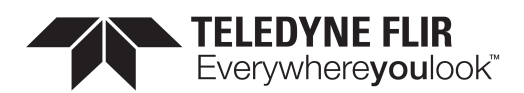